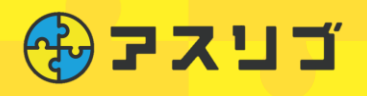

## マイナンバーカード 音録

## ※マイナンバーカードは事前にご準備ください

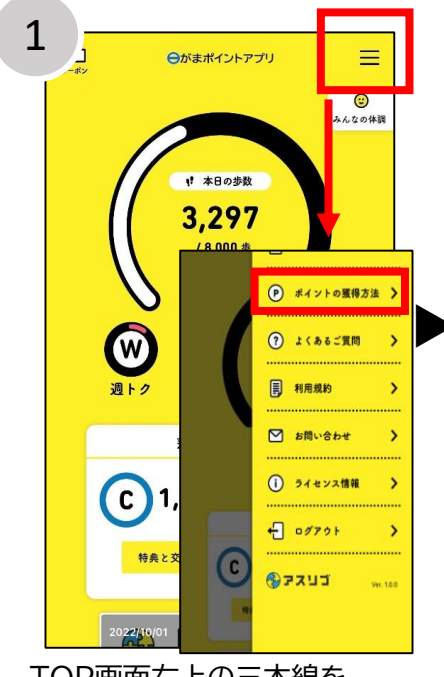

TOP画面右上の三本線を タップし、「会員情報」をタップ

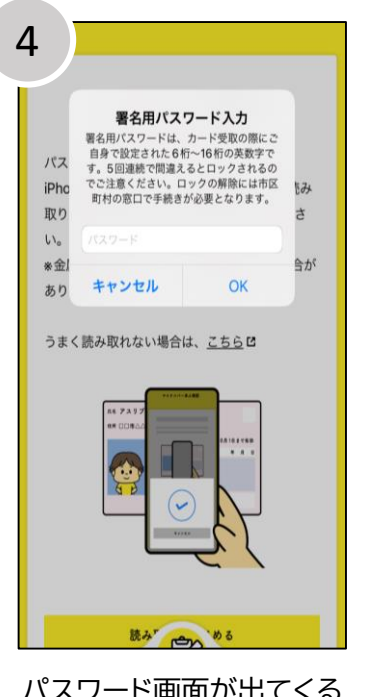

パスワード画面が出てくる のでマイナンバーカードの 署名用パスワードを入力 ※パスワードは**大文字**英数字 で入力してください

| 2          | 参加考查号 日日 |
|------------|----------|
| マイナンバー本人確認 | >        |
| 本人確認履歷     | >        |
| メールアドレスの変更 | >        |
| プロフィールの変更  | >        |
| パスワードの変更   | >        |
| 友達紹介番号     | >        |
| 退会         | >        |
|            |          |

「マイナンバー本人確認」を タップ

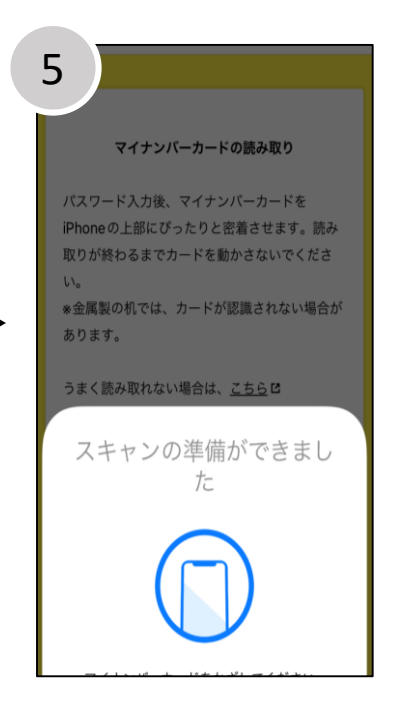

スマートフォンのNFC機能で マイナンバーカードを読み取り ※機種によってはスキャン画面 が出ないものもあります

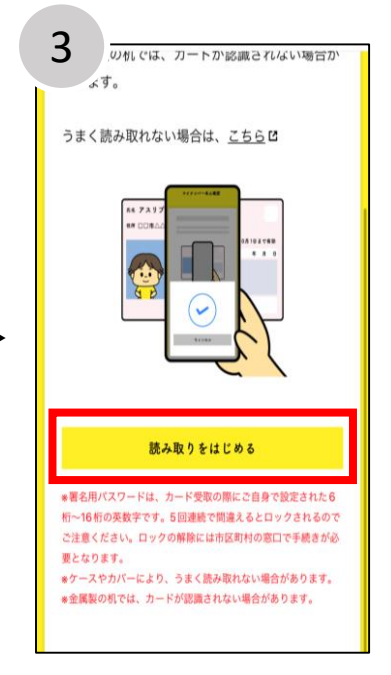

「読み取りをはじめる」をタップ

|        | 本人確認完了     |
|--------|------------|
| 氏名:    | 蒲郡 太郎      |
| 生年月日:  | 1973/12/01 |
| 性別:    | 男          |
| 住所:    |            |
| •••••• | 蒲郡市〇〇町〇丁目  |
|        | 戻る         |
|        |            |
|        |            |

「カード読み取りが完了しま した」という表記ののち、 完了画面が出たら、登録完了!

■お問い合わせ アスリブ事務局 TEL:06-4796-6011 受付時間:10:00~17:00(土日祝、12/29~1/3除<)

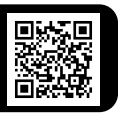